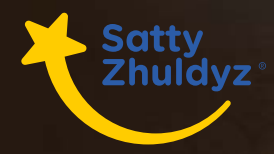

## Как подписаться на Email рассылку

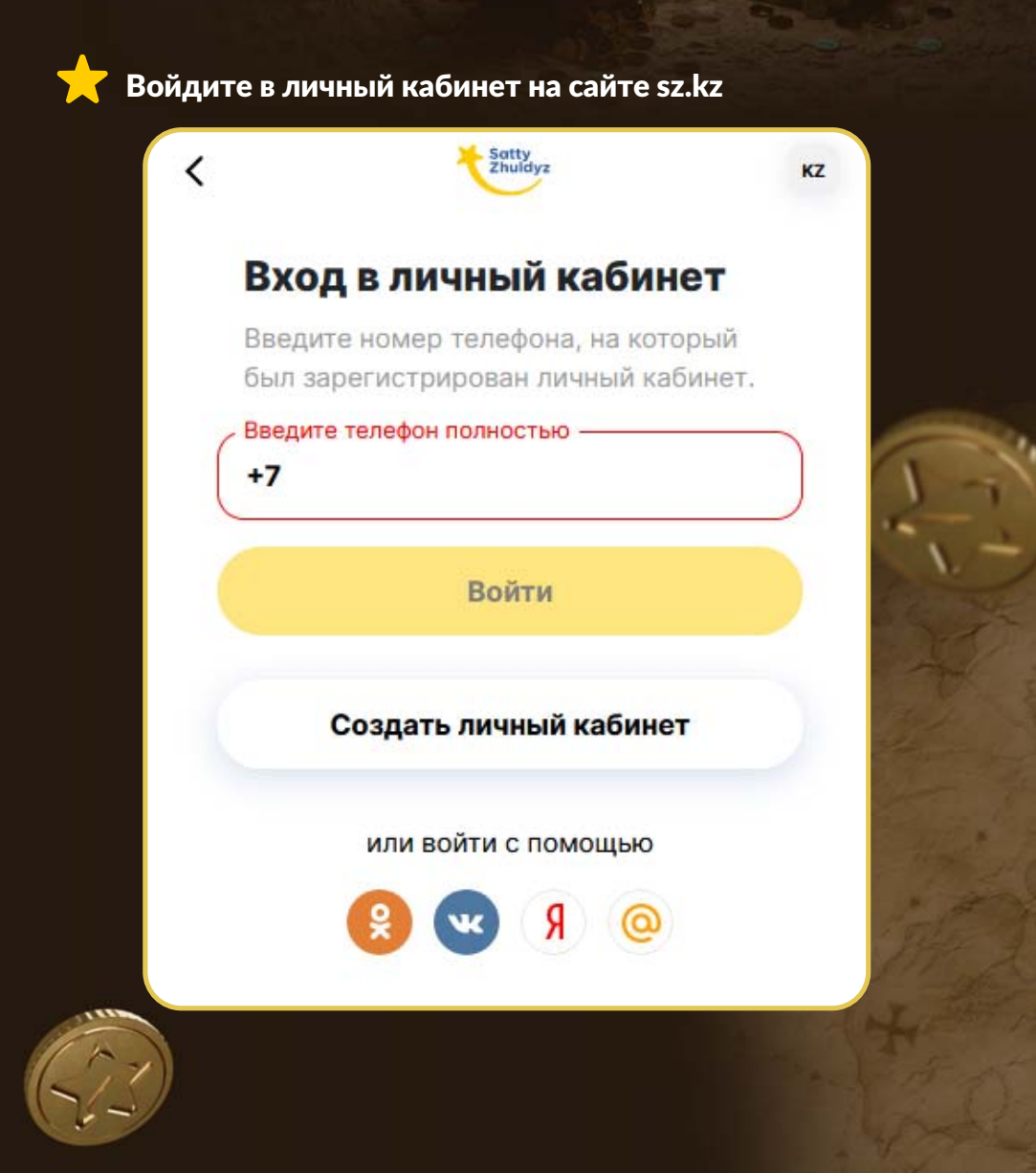

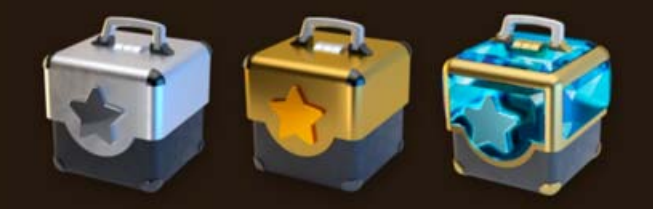

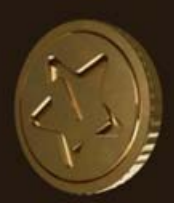

## 🛨 Войдите в меню «Профиль»

| ×       |                      |         |
|---------|----------------------|---------|
| 0       | Профиль              |         |
| 3       | Кошелек: 27 च 45 Б   |         |
|         | Пополнить            | Вывести |
| 5       | Мои билеты           |         |
| $\odot$ | Акции                |         |
| E       | Проверка билета      |         |
| 88      | Каталог лотерей      | ~       |
| ٢       | Наши победители      |         |
|         | Результаты тиражей   |         |
|         | Мобильное приложение |         |
| 8       | Участникам           | ~       |
|         |                      | 200     |

| Sotty<br>Zhuldyz | Национальная<br>лотерея | Ą          | ] ка |
|------------------|-------------------------|------------|------|
| ичный            | кабинет                 |            |      |
| Профиль          | Лотобоксы - У           | ведомления |      |
|                  |                         |            |      |
| Имя:             | ефона:                  |            |      |

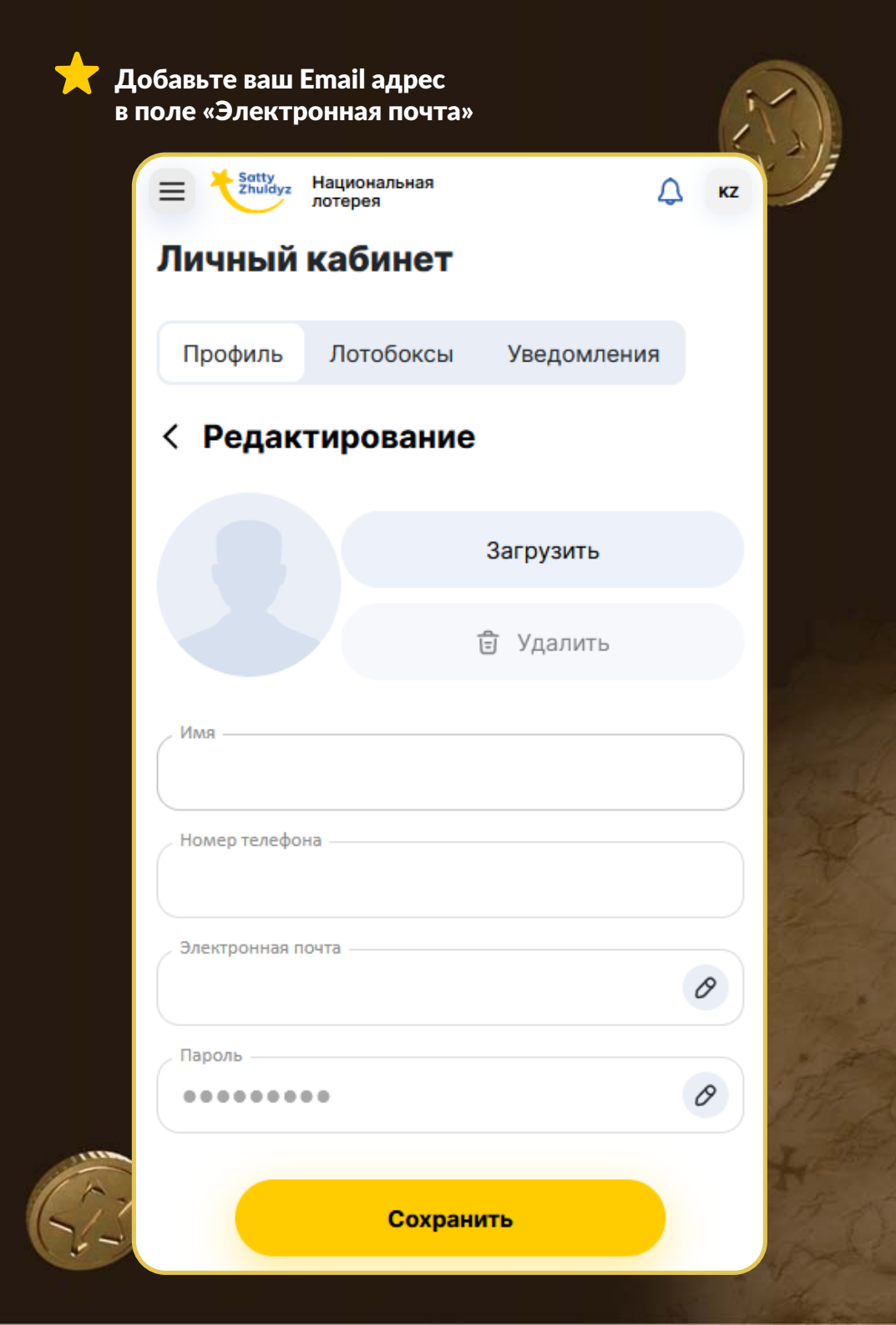

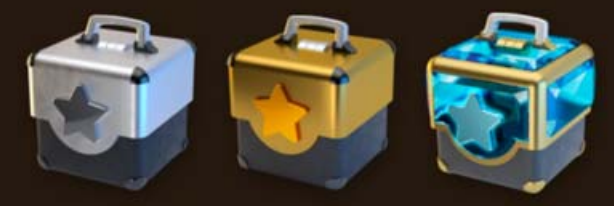

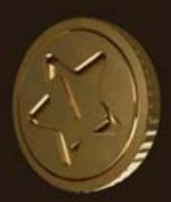

После нажатия «Подтвердить», вам придёт письмо-подтверждение с адреса noreply@szhuldyz.kz

(если не получили это письмо, проверьте папку СПАМ)

| /кажите адр<br>иведомлений | ес электронной поч<br>й об акциях. | ты для  |
|----------------------------|------------------------------------|---------|
| Электронн                  | ная почта                          |         |
| Введите пар                | оль от личного каби                | нета.   |
| •••••                      | •                                  | $\odot$ |

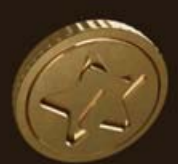

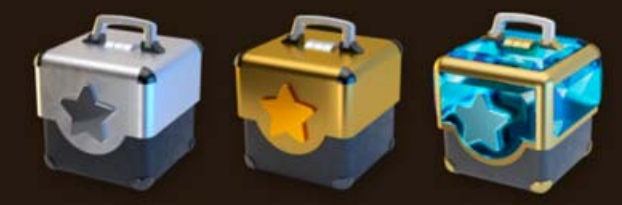

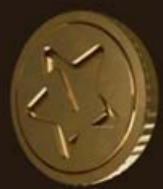

Подтвердите свой Email адрес, и вы будете подписаны на рассылку от Сәтті Жұлдыз

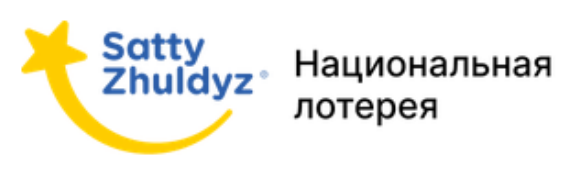

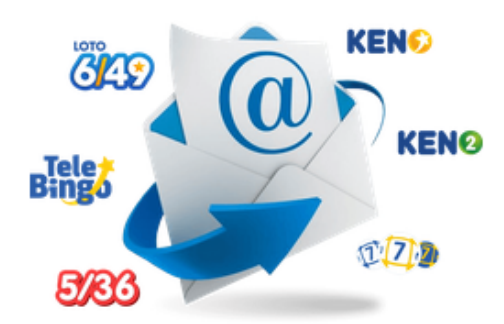

## Подтвердите подписку

Нажмите на кнопку ниже, чтобы подтвердить ваш адрес электронной почты

Подтвердить почту

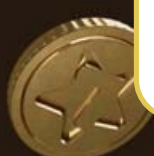

Ссылка действительна 24 часа с момента получения письма.